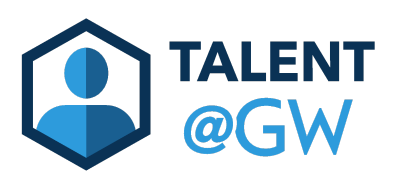

# Accessing Learning Content

This guide provides instructions on accessing learning content in Talent@GW. Talent@GW is accessible from anywhere that has an internet connection. Please contact <u>tag\_learning@gwu.edu</u> should you have any questions.

## To access Talent@GW:

1. Use the following URL: <u>go.gwu.edu/talentatgw</u> to access the website. Enter your GW credentials (@gwu.edu email and password) if prompted.

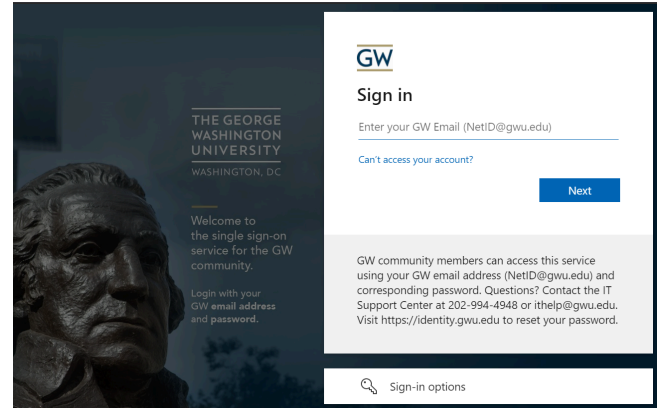

## OR

2. Go to <u>My Apps</u> and select the Talent@GW app.

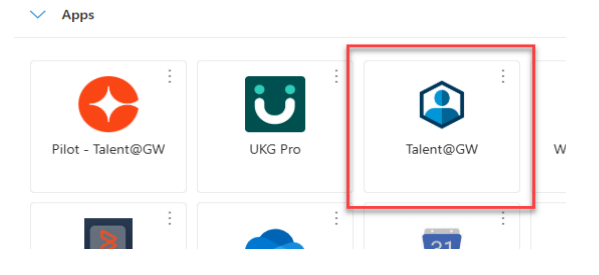

3. Use the search box in the upper right corner of the screen to find available courses by keyword or course title.

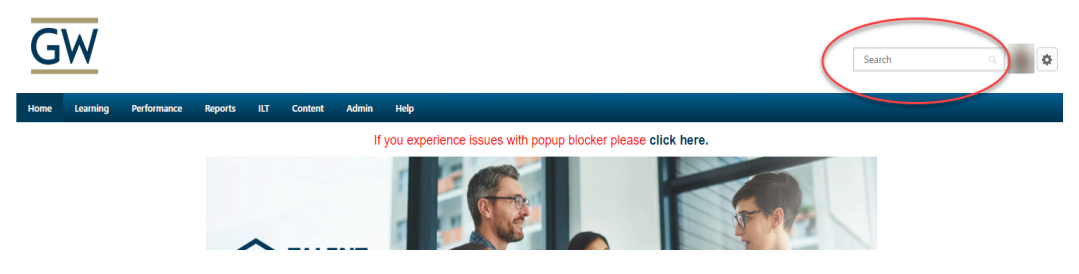

OR

From the navigation bar go to **Learning>View Your Transcript** to access training that has already been assigned.

| TALENT@GW |              |           |  |
|-----------|--------------|-----------|--|
| Home      | Learning     | Performan |  |
|           | Learner Horr | ne        |  |
|           | Playlists    | D         |  |
| $\langle$ | View Your Tr | anscript  |  |
|           | Events Calen | ıdar      |  |

4. On your transcript, there are four options from the drop-down menu: **All**, **Active**, **Completed**, and **Archived**. There is also a **Search by Keyword** option.

| Filter by Training Status Sort by |                       | Is Sort by Filter by Training Type                                                         | Search by Keyword |   |
|-----------------------------------|-----------------------|--------------------------------------------------------------------------------------------|-------------------|---|
| A                                 | tive J                | Due Date  All Types Active                                                                 | Search            | Q |
| Γ                                 | All                   |                                                                                            |                   |   |
| ~                                 | Active                | breat Training for GW Faculty and Staff                                                    |                   |   |
|                                   | Completed<br>Archived | 2025 Status : In Progress / Past Due Training Type : Online Class Training Status : Active | Launch            |   |

Select a status from the drop-down menu before searching for a training title.

**Note:** Training titles will only appear if they are on the menu selected (e.g., if the **Completed** section is selected, you will not search the courses in the **Active** section).

### Launching Course:

- 1. Use the **Search by Keyword** feature to the top right of your transcript to locate your training (if needed).
- 2. Select the **Launch** button to the right of the training title.

| Filter by Training Status Sort by | Filter by Training Type | Search by Keyword |   |
|-----------------------------------|-------------------------|-------------------|---|
| Active   Due Date                 | All Types 🔹             | Search            | C |
| Search Results (66)               |                         |                   |   |

3. Your course will open in a pop-up window.

#### Launching Curriculum:

- 1. Use the search feature on the right side of the transcript to find your training (if needed).
- 2. Once the training is identified, select the **Open Curriculum** to the right of the training title.

| Filter by Training Status Sort by |                   | Filter by Training Type | Search by Keyword | Search by Keyword |  |
|-----------------------------------|-------------------|-------------------------|-------------------|-------------------|--|
| Active                            | ▼ Due Date ▼      | All Types 🔻             | Search            | Q                 |  |
| Search Results (66)               | rsecurity Awarene | is                      | Open Curriculu    | m 🔻               |  |

3. Some curricula may have subsections, if so, select **View Details** to see the section content.

| COURSE      | Course                                                      |              |
|-------------|-------------------------------------------------------------|--------------|
| O RESOURCES | Completed : 1 Min Required : 1 Total Items : 1              | View Details |
|             |                                                             |              |
| 2           | Resources<br>Completed : 0 Min Required : 1 Total Items : 1 | View Details |

 Select the Launch button to the right of the training title. Your course will open in another window. (The curriculum is complete when the Curriculum Progress wheel is 100%.)

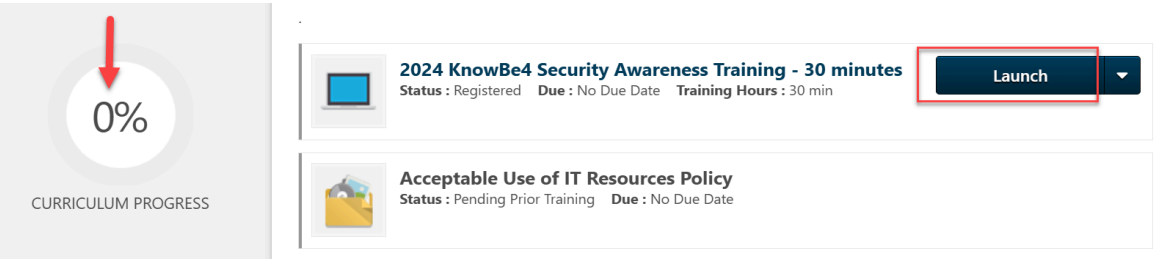

Checking Completion Status and/or Accessing Certificates of Completion:

1. From the transcript drop-down menu, change the **Active** button to **Completed** and search for the desired course.

| Filter by Training Status Sort by | Filter by Training Type                                                                             | Search by Key | Search by Keyword |   |  |
|-----------------------------------|----------------------------------------------------------------------------------------------------|---------------|-------------------|---|--|
| Active Due Date                   | All Types 👻                                                                                         | Search        |                   | Q |  |
| All                               |                                                                                                    |               |                   |   |  |
| Completed 2025 Status : In Pl     | for GW Faculty and Staff<br>ogress / Past Due Training Type : Online Class Training Status : Active | 2             | Launch            | • |  |
| Archived                          |                                                                                                    |               |                   |   |  |

2. For a certificate of completion, go to the right of the training title and select the drop down menu next to the **View Completion Page** button. Then select the "View Certificate" option.

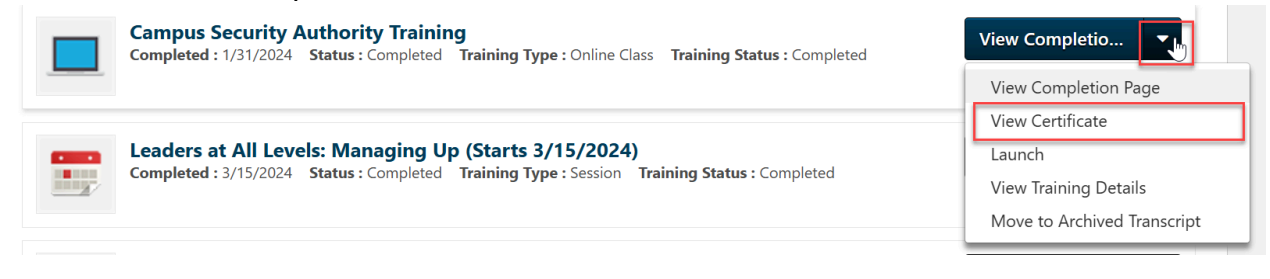

3. Select other options to view additional information about the course completion.